1. 点击: 报名申请一跨[转]专业修读课程学分互认\课程置换申请

|                                                                                             | <b>各平台</b> |                                                                    |
|---------------------------------------------------------------------------------------------|------------|--------------------------------------------------------------------|
| 学籍异动申请<br>辅修报名<br>重修报名<br>学生证补办申请<br>学生转专业申请<br>考级考试[报名/成绩查询]<br>教学项目报名                     |            | - 【置顶】 【通失<br>- 【置顶】 【通失<br>- 【置顶】 【通失<br>- 【置顶】 【通失<br>- 【置顶】 【通失 |
| 跨[转]专业修读课程学分互认课程置换申请<br>[主修与辅修]修读课程学分互认申请<br>创新创业成果学分互认申请<br>校[境]外修读课程申请<br>校[境]外修读课程学分互认申请 |            |                                                                    |

## 2.点击"申请"

| 跨[转  | ]专业修读    | 课程学分互认问    | 果程置  | 换申请    |          |      |      |        |              |     |      |      |      |      |             |        |
|------|----------|------------|------|--------|----------|------|------|--------|--------------|-----|------|------|------|------|-------------|--------|
|      | 学号       | _          |      |        | 姓名<br>年级 | -    |      |        | 学生关别<br>专业 生 |     |      | Γ    | + 申请 | × 删除 | <b>▲</b> 提交 | ■ 撤销申请 |
| 申请结果 | 。(审核中或者管 | 审核通过的无法删除, | 被退回或 | 无流程的可删 | 除)       |      |      |        |              |     |      |      |      |      |             |        |
| 选择   | 课程代码     | 课程名称(已修课程) | 学分   | 替代关系   | 课程代码     | 课程名称 | 学分   | 申请时间   | 终审时间         | 终审人 | 替代理由 | 审核状态 | 流程距  | 踪    | 附件          |        |
|      |          |            |      |        |          |      | 没有符1 | 合条件记录! |              |     |      |      |      |      |             |        |

## 3.选择替代和被替代课程

| 后在此搜索输入已修课程                                                                                                    |                                                                                                    |                                          |                                                                      |                                                                            |                                                                       |                |                                                                                                  | 在此搜索选择                                                                                                    | 转入专                                                  | 业的被替  | 替代课程       |                                                                       |
|----------------------------------------------------------------------------------------------------|----------------------------------------------------------------------------------------------------|------------------------------------------|----------------------------------------------------------------------|----------------------------------------------------------------------------|-----------------------------------------------------------------------|----------------|--------------------------------------------------------------------------------------------------|----------------------------------------------------------------------------------------------------|------------------------------------------------------|-------|------------|-----------------------------------------------------------------------|
| 心 替代课程(已修课程                                                                                                    | )                                                                                                    |                                          |                                                                      |                                                                            |                                                                       | IC I           | 波替代课程                                                                                            |                                                                                                    |                                                      |       |            |                                                                       |
| 全部开课部门                                                                                                    | 全部课机                                                                                                    | 星类别                                      |                                                                      | *                                                                          | 全                                                                     | 部开课部门          | v                                                                                                | 全部课程类别                                                                                                    |                                                      |       |            |                                                                       |
| 全部课程归属                                                                                                    | 按课程                                                                                                    | 代码、课程名                                   | 你模糊查询                                                                |                                                                            | 全                                                                     | 按课程代码、课程名称模糊查询 |                                                                                                  |                                                                                                    |                                                      |       |            |                                                                       |
| 全部修造举型                                                                                                    |                                                                                                    |                                          |                                                                      |                                                                            |                                                                       |                | 1                                                                                                |                                                                                                    | 1                                                    | 1     |            | き姿                                                                    |
|                                                                                                    | •                                                                                                    |                                          |                                                                      |                                                                            |                                                                       |                | 课程是 众                                                                                            | 運程玄称                                                                                                    | 学分                                                   | 成结    | 百分制成结      | 课程性                                                                   |
| 类型 ④全                                                                                                    | 部〇计划外课程〇计划内课                                                                                                    | 程                                        |                                                                      |                                                                            | 查询                                                                    |                | zf-0-0053                                                                                        | 习近平法治思想概论(墓)                                                                                                    | 2.0                                                  | PARAC | H77 H7FMAR | PRILL                                                                 |
| □ 课程号 💲                                                                                                    | 课程名称                                                                                                    | 学分                                       | 成绩                                                                   | 百分制成绩                                                                      | 课程性质 🏠                                                                |                | xs-0002                                                                                          | 大学生职业发展与就业指制                                                                                                    | 1.0                                                  |       |            | 公共必                                                                   |
|                                                                                                    |                                                                                                    |                                          | 00.9                                                                 | 00.0                                                                       | A 11 11 11 11 11 11                                                   |                |                                                                                                  |                                                                                                    | - 225                                                |       |            | 4. 11. 344                                                            |
| sx-0004                                                                                                    | 尚等 <u></u> 数字  -2                                                                                                    | 4                                        | 30.0                                                                 | 30.0                                                                       | 专业必修课                                                                 |                | ww-0001                                                                                          | 现代教育技术                                                                                                    | 2.0                                                  |       |            | 专业必须                                                                  |
| sx-0004                                                                                                    | 尚等数字II-2<br>高等数学II-1                                                                                                    | 4                                        | 90.6                                                                 | 90.4                                                                       | 专业必修课                                                                 |                | ty-0004                                                                                          | 现代教育技术<br>公共体育4                                                                                                    | 1.0                                                  |       |            | 专业的                                                                   |
| sx-0004<br>sx-0003<br>sm-1-0038                                                                                                    | 高等数学II-2<br>高等数学II-1<br>动植物学野外实习                                                                                        | 4                                        | 90.4<br>87.6                                                         | 90.4<br>87.6                                                               | 专业必修课<br>专业必修课<br>专业必修课                                               |                | ty-0004<br>ty-0003                                                                               | 现代教育技术<br>公共体育4<br>公共体育3                                                                                                | 2.0<br>1.0<br>1.0                                    |       |            | 专业的<br>公共的<br>公共必                                                     |
| sx-0004           sx-0003           sm-1-0038           sm-1-0037                                                                                                    | 高等数字II-2<br>高等数字II-1<br>动植物学野外实习<br>教师素养训练(三字一话)                                                                        | 4<br>4<br>1<br>1.5                       | 90.4<br>90.4<br>87.6<br>85.2                                         | 90.4<br>87.6<br>85.2                                                       | 专业必修课<br>专业必修课<br>专业必修课<br>专业选修课                                      |                | ty-0004<br>ty-0003<br>sm-6-0030                                                                  | 现代数 育技 不<br>公共体育4<br>公共体育3<br>合成生物学                                                                                     | 2.0<br>1.0<br>1.0<br>2.0                             |       |            | 专业的<br>公共的<br>公共的<br>专业选                                              |
| sx-0004<br>sx-0003<br>sm-1-0038<br>sm-1-0037<br>sm-1-0036                                                                                                    | 高等数字II-2<br>高等数学II-1<br>动植物学野外实习<br>教师素养训练(三字一话)<br>植物学                                                                 | 4<br>4<br>1<br>1.5<br>4                  | 90.4<br>90.4<br>87.6<br>85.2<br>85.8                                 | 90.4<br>97.6<br>85.2<br>85.8                                               | 专业必修课<br>专业必修课<br>专业必修课<br>专业必修课<br>专业必修课                             |                | ty-0004<br>ty-0003<br>sm-6-0030<br>sm-3-0028                                                     | 地代数 同 技不<br>公共体育4<br>公共体育3<br>合成生物学<br>生物资源利用                                                                           | 2.0<br>1.0<br>2.0<br>1.5                             |       |            | 专业的<br>公共必<br>公共必<br>专业选<br>专业选                                       |
| sx-0004<br>sx-0003<br>sm-1-0038<br>sm-1-0037<br>sm-1-0036<br>sm-1-0023                                                                                                | <ul> <li>高等数字I-2</li> <li>高等数字II-1</li> <li>动植物学野外实习</li> <li>教师素养训练(三字一话)</li> <li>植物学</li> <li>国际交流与科技论文写作</li> </ul> | 4<br>4<br>1<br>1.5<br>4<br>2             | 90.4<br>90.4<br>87.6<br>85.2<br>85.8<br>82.5                         | 90.4<br>97.6<br>85.2<br>85.8<br>82.5                                       | 专业必修课<br>专业必修课<br>专业边修课<br>专业边修课<br>专业边修课                             |                | ty-0004<br>ty-0003<br>sm-6-0030<br>sm-3-0028<br>sm-3-0023                                        | NUT数 同12本<br>公共体育4<br>公共体育3<br>合成生物学<br>生物资源利用<br>功能性食品                                                                 | 2.0<br>1.0<br>2.0<br>1.5<br>2.5                      |       |            | 专业201<br>公共204<br>公共204<br>专业354<br>专业354<br>专业354                    |
| sx-0004<br>sx-0003<br>sm-1-0038<br>sm-1-0037<br>sm-1-0036<br>sm-1-0023<br>sm-1-0023                                                                                   | 高等数字II-2<br>高等数字II-1<br>动植物学野外实习<br>数师素养训练(三字一话)<br>植物学<br>国际交流与科技论文写作<br>科研实验设计与数据分析                                   | 4<br>4<br>1<br>1.5<br>4<br>2<br>2        | 90.4<br>90.4<br>87.6<br>85.2<br>85.8<br>82.5<br>88.5                 | 90.4<br>90.4<br>87.6<br>85.2<br>85.8<br>82.5<br>88.5                       | 专业必修课<br>专业必修课<br>专业必修课<br>专业必修课<br>专业选修课<br>专业选修课<br>专业选修课           |                | ty-0004<br>ty-0003<br>sm-6-0030<br>sm-3-0028<br>sm-3-0023<br>sm-3-0022                           | <ul> <li>2010次用技术</li> <li>公共体育4</li> <li>公共体育3</li> <li>合成生物学</li> <li>生物资源利用</li> <li>功能性食品</li> <li>发酵工艺学</li> </ul> | 2.0<br>1.0<br>2.0<br>1.5<br>2.5<br>3.0               |       |            | 专业24<br>公共24<br>公共24<br>专业选择<br>专业选择<br>专业选择<br>专业选择                  |
| sx-0004<br>sx-0003<br>sm-1-0038<br>sm-1-0037<br>sm-1-0036<br>sm-1-0023<br>sm-1-0024                                                                                   | 高等数字II-2<br>高等数学II-1<br>动植物学野外实习<br>教师素养训练(三字话)<br>植物学<br>国际交流与科技论文写作<br>科研实验设计与数据分析<br>动物学                             | 4<br>4<br>1<br>1.5<br>4<br>2<br>2<br>4   | 90.8<br>90.4<br>87.6<br>85.2<br>85.8<br>82.5<br>88.5<br>88.5<br>82.1 | 90.4<br>90.4<br>87.6<br>85.2<br>85.8<br>82.5<br>88.5<br>82.1               | 专业20修课 专业20修课 专业20修课 专业20修课 专业20修课 专业20修课 专业20修课 专业20修课               |                | ty-0004<br>ty-0003<br>sm-6-0030<br>sm-3-0028<br>sm-3-0023<br>sm-3-0022<br>sm-3-0006              | 2010次用技术<br>公共体育4<br>公共体育3<br>合成生物学<br>生物密源利用<br>功能性食品<br>发酵工艺学<br>食品工艺学                                                | 2.0<br>1.0<br>2.0<br>1.5<br>2.5<br>3.0<br>3.5        |       |            | 专业80<br>公共80<br>令业选<br>专业选<br>专业选<br>专业选<br>专业选                       |
| sx.0004           sx.0003           sm-1.0038           sm-1.0037           sm-1.0036           sm-1.0023           sm-1.0024           sm-1.0014           sm-1.0004 | 高等数字11-2<br>高等数学11-1<br>动植物学野外实习<br>数师素养训练(三字一话)<br>植物学<br>国际交流与科技论文写作<br>科研实验设计与数据分析<br>动物学<br>有机化学                    | 4<br>4<br>1.5<br>4<br>2<br>2<br>4<br>3.5 | 90.8<br>90.4<br>87.6<br>85.2<br>85.8<br>82.5<br>88.5<br>82.1<br>80.0 | 90.8<br>90.4<br>87.6<br>85.2<br>85.8<br>82.5<br>88.5<br>88.5<br>82.1<br>80 | 专业20修课 专业20修课 专业20修课 专业20修课 专业20修课 专业20修课 专业20修课 专业20修课 专业20修课 专业20修课 |                | ty-0004<br>ty-0003<br>sm-6-0030<br>sm-3-0028<br>sm-3-0023<br>sm-3-0022<br>sm-3-0006<br>sm-2-0035 | 2010次用技术<br>公共体育4<br>公共体育3<br>合成生物学<br>生物资源利用<br>功能性食品<br>发酵工艺学<br>食品工艺学<br>生命科学史与进化论                                   | 2.0<br>1.0<br>2.0<br>1.5<br>2.5<br>3.0<br>3.5<br>2.0 |       |            | 64164<br>公共必H<br>公共必H<br>参业选H<br>专业选H<br>专业选H<br>专业选H<br>专业选H<br>专业选H |

互认为专业课,可直接搜索课程代码或课程名称,选择课程;

互认为公共选修课,选择对应的课程归属(人文素质、科学素养、 美育类、创新创业类),查询选择拟互认的课程。

| -                    | 書代课程(已修课程) |                     |     |      |          |                 |         |       | 10° 8 | 6替代课程          |                   |     |      |           |          |       |      |  |
|----------------------|------------|---------------------|-----|------|----------|-----------------|---------|-------|-------|----------------|-------------------|-----|------|-----------|----------|-------|------|--|
| 全                    | 部开课部门      |                     | *   | 全部课程 | 副美別      |                 |         | *     | 全部    | 全部开课部门 *       |                   |     |      | 全部课程施制    |          |       |      |  |
| £1                   | 部連程归属      |                     |     | は御殿  | 100 使用名称 | 細緒育街            |         |       | 1019  | 听创业类           |                   |     | 按课程件 | CE. 27280 | 10107010 |       |      |  |
|                      |            |                     |     |      |          |                 |         |       | 全     | 郭课程归属          |                   |     |      |           | 2        |       |      |  |
| 술                    | 部修读类型      |                     | *   |      |          |                 |         |       | 文     | 史类             |                   |     |      |           | 2-       | 🏓 重词  |      |  |
|                      |            |                     |     |      |          |                 | 0       | ÷     | 理     | I类             |                   |     | 或绩   | 百分制成绩     | 课程性质     | 译程类别  | 开课部( |  |
| 発型 ○全部 ⑧计划外课程 ○计划内课程 |            |                     |     |      |          |                 | 重编      |       | 四     | 史类             |                   |     |      |           |          | 公共选修课 | 法学院  |  |
| 1                    | 课程号 🗘      | 课程名称                | 学分  | 成绩   | 百分制成绩    | 课程性质            | 成绩性质    | 课程类别〇 |       | 美商送<br>科学素养美 1 |                   |     |      |           |          | 公共选修课 | 化学化] |  |
| 1                    | zf-0001    | 国家安全教育              | 1   | 91.1 | 91.1     | 公共必修课           | 正常考试    | 公共必修订 | 科     |                |                   |     |      |           |          | 公共选修课 | 计算机与 |  |
| 1                    | ×s-0003    | 军事理论与训练             | 4   | 81.4 | 81.4     | 公共必修课           | 正常考试    | 公共必修订 | 人     | 文素质类           | 3.4               |     |      |           |          | 公共选修课 | 能原与机 |  |
| 1                    | xs-0001    | 大学生心理健康教育           | 1   | 60   | 60       | 公共必修课           | 正常考试    | 公共必修订 | 100   | BTRINK M       |                   |     |      |           |          | 公共选修课 | 物理与叫 |  |
| 1                    | wy-0-0013  | 英语国家社会与文化           | 1   | 82.3 | 82.3     | 专业必修课           | 正常考试    | 专业必修门 | -     | 010002         | O FOW FIRM INSTIT | 2.0 |      |           |          | 公共遗修课 | 能原与相 |  |
| 1                    | wy-0-0012  | 中西文化概论              | 2   | 89.0 | 89       | 专业必修课           | 正常考试    | 专业必修订 |       | CY0001         | "互联网+"大学生创新创业     | 2.0 |      |           |          | 公共选修课 | 创新创业 |  |
| 1                    | wy-0-0011  | 基础英语写作              | 1.5 | 88.0 | 88       | 专业必修课           | 正常考试    | 专业必修计 |       | 280026         | 创新学(墓课)           | 2.0 |      |           |          | 公共选修课 | 生物物理 |  |
| 1                    | wy-0-0010  | 英语基础语法              | 1   | 92.0 | 92       | 专业必修课           | 正常考试    | 专业必修订 |       | 194904         | 创业管理              | 2.0 |      |           |          | 公共选修课 | 经济管理 |  |
| 1                    | wy-0-0009  | 英语基础语言              | 1   | 95.3 | 95.3     | 专业必修课           | 正常考试    | 专业必修订 |       | 179050 3       | 焊接技术在大学生创新创始      | 2.0 |      |           |          | 公共选修课 | 能源与核 |  |
| 1                    | wy-0-0008  | 英语口语2               | 1.5 | 96.0 | 96       | 专业必修课           | 正常考试    | 专业必修; |       | 12 030         | 机械创新思维方法与实践       | 2.0 |      |           |          | 公共选修课 | 能源与核 |  |
| 1                    | wy-0-0007  | 英语口语1               | 1   | 90.0 | 90       | 专业必修课           | 正常考试    | 专业必修订 |       | 170922         | 创造性思维与创新方法(墓      | 2.0 |      |           |          | 公共选修课 | 能源与表 |  |
| 1                    | wy-0-0006  | 英语视听2               | 1.5 | 96.7 | 96.7     | 专业必修课           | 正常考试    | 专业必修订 |       | 162999         | 创新训练研究选题与申请       | 2.0 |      |           |          | 公共选修课 | 教师教育 |  |
| 1                    | wy-0-0005  | 英语视听1               | 1   | 89.5 | 89.5     | 专业必修课           | 正常考试    | 专业必修计 |       | 162998         | 大学生生命科学探究与创建      | 2.0 |      |           |          | 公共选修课 | 生命科判 |  |
| 1                    | wy-0-0004  | 英语阅读2               | 1.5 | 91.6 | 91.6     | 专业必修课           | 正常考试    | 专业必修计 |       | 162997         | 大学生创新创业           | 2.0 |      |           |          | 公共选修课 | 物理与申 |  |
| 1                    | wy-0-0003  | 英语阅读1               | 1   | 87.3 | 87.3     | 专业必修课           | 正常考试    | 专业必修订 |       | 162994         | 大学英语竞赛读写          | 2.0 |      |           |          | 公共选修课 | 外国语  |  |
| 1                    | wy-0-0002  | 综合英语2               | 4   | 86.0 | 86       | 专业必修课           | 正常考试    | 专业必修订 |       | 162993         | 新媒体短视频内容及账号运      | 2.0 |      |           |          | 公共选修课 | 外国语  |  |
| 1                    | wy-0-0001  | 综合英语1               | 3   | 84.6 | 84.6     | 专业必修课           | 正常考试    | 专业必修订 |       | 162992         | 常用护理技能实践与创新       | 2.0 |      |           |          | 公共选修课 | 医药与排 |  |
| ĩ                    | ty-0009    | 体质健康测试1             | 0   | 77.3 | 77.3     | 公共必修课           | 正常考试    | 公共必修订 |       | 162989         | 化学创新实验能力培养与3      | 2.0 |      |           |          | 公共违修课 | 化学化日 |  |
| 1                    | ty-0002    | 公共体育2               | 1   | 87.4 | 87.4     | 公共必修课           | 正常考试    | 公共必修订 |       | 162988         | 大学生创新思维与方法训修      | 2.0 |      |           |          | 公共选修课 | 化学化工 |  |
| 1                    | ty-0001    | 公共体育1               | 1   | 87.2 | 87.2     | 公共必修课           | 正常考试    | 公共必修订 | <     |                |                   |     |      |           |          |       | >    |  |
| ÷.                   |            | HR 48130/00 (->+2/) | 2   | 00.7 | 00.7     | Chief or second | 1000000 |       |       |                |                   |     |      |           | 1.00     |       |      |  |

## 4.简述替代理由,提交

|          | 1964        |     | 82.1  | 82.1 | 0.0008 |  |             |
|----------|-------------|-----|-------|------|--------|--|-------------|
| 1011-001 | XALACOTTIC# | 3.5 | 197.3 | .03  | VECTA  |  | S 4874      |
|          |             |     |       |      |        |  | Destructure |
|          |             |     |       |      |        |  |             |
|          |             |     |       |      |        |  |             |
|          |             |     |       |      |        |  |             |
|          |             |     |       |      |        |  |             |
|          |             |     |       |      |        |  | 1           |